### Trademarks

Copyright © PLANET Technology Corp. 2004.

Contents subject to revision without prior notice.

PLANET is a registered trademark of PLANET Technology Corp. All other trademarks belong to their respective owners.

#### Disclaimer

PLANET Technology does not warrant that the hardware will work properly in all environments and applications, and makes no warranty and representation, either implied or ex-pressed, with respect to the quality, performance, merchantability, or fitness for a particular purpose.

PLANET has made every effort to ensure that this User's Manual is accurate; PLANET disclaims liability for any in-accuracies or omissions that may have occurred.

Information in this User's Manual is subject to change without notice and does not represent a commitment on the part of PLANET. PLANET assumes no responsibility for any inac-curacies that may be contained in this User's Manual. PLANET makes no commitment to update or keep current the information in this User's Manual, and reserves the right to make improvements to this User's Manual and/or to the products described in this User's Manual, at any time without notice.

If you find information in this manual that is incorrect, mis-leading, or incomplete, we would appreciate your comments and suggestions.

### FCC Warning

This equipment has been tested and found to comply with the limits for a Class A digital device, pursuant to Part 15 of the FCC Rules. These limits are designed to provide reasonable protection against harmful interference when the equipment is operated in a commercial environment. This equipment generates, uses, and can radiate radio frequency energy and, if not installed and used in accordance with the Instruction manual, may cause harmful interference to radio communications. Operation of this equipment in a residential area is likely to cause harmful interference in which case the user will be required to correct the interference at his own expense.

### **CE Mark Warning**

This is a Class A product. In a domestic environment, this product may cause radio interference, in which case the user may be required to take adequate measures.

### Revision

PLANET 24 ports 10/100Mbps + 2 Gigabit-slot Ethernet Smart Switch User's Manual

FOR MODELS: FGSW-2402RS

Part No.: 2010-000028-000

# **Table of Contents**

| Chapter 1 TINTRODUCTION                | 1  |
|----------------------------------------|----|
| 1.1 Package Contents                   | 1  |
| 1.2 About this Switch                  | 1  |
| 1.3 Product Features                   | 2  |
| 1.4 Product Specifications             | 2  |
| Chaper 2 HARDWARE INSTALLATION         | 5  |
| 2.1 Font Panel                         | 5  |
| 2.2 Rear Panel                         | 6  |
| 2.3 Hardware installation              | 6  |
| Chapter 3 CONFIGURATION                | 9  |
| 3.1 Connect to PC's RS-232 serial port | 9  |
| 3.2 Main Menu                          | 10 |
| 3.3 Status                             | 10 |
| 3.4 Configuration                      | 12 |
| 3.5 Security                           | 19 |
| 3.6 Diagnostics                        | 19 |
| 3.7 Password                           | 20 |
| 3.8 Reboot switch                      | 20 |
| 3.9 logout                             | 21 |
| Chapter 4 TROUBLESHOOTING              | 23 |
| APPENDIX A                             | 25 |
| A.1 Switch's RJ-45 Pin Assignments     | 25 |
| A.2 10/100Mbps, 10/100Base-TX          | 25 |
| A.3 Cable Specification                | 25 |
| A.4 RJ-45 Pin assignment               | 26 |

# <u>Chapter 1</u> TINTRODUCTION

## 1.1 Package Contents

Check the contents of your package for following parts:

- FGSW-2402RS Gigabit Ethernet Smart Switch
- Power Cord
- RS-232 cable
- User's Manual
- Rock-mounting blackest

▲ NOTE:

if any of these pieces are missing or damage please con-tact your dialer immediately.

## 1.2 About this Switch

FGSW-2402RS is a latest 10/100Mbps + 2 GbE-slot smart switch from PLANET. This switch provides 24 10/100Mbps ports and 2 Gigabit expansion slots for optional modules. FGSW-2402RS is a high performance switch that provides users with high-speed network connections with a store-and-forward architecture that is able to eliminate faulty packets.

The FGSW-2402RS is equipped with a console interface and is able to manage basic switch functions such as bandwidth control, port status configuration, QOS, port trunking and VLAN parameters. The FGSW-2402RS supports auto learning and storage up to 8K of MAC addresses, as well as a non-blocking 8.8Gbps back plane for packet transmission. Also this switch supports two different types of VLAN, which are port-based VLAN and 802.1Q VLAN.

The switch is suitable for the following application:

#### Workgroup switch

FGSW-2402RS has 24 10/100mbps ports and 2-slot available for a 10/100Mbps Ethernet ports optional 1000SX/1000LX/1000GT module. This switch provides a high performance solution for a variety of user applications

#### **Department Switch**

With its 8.8 Gigabits per second, non-blocking switch fabric, the FGSW-2402RS can easily provide a local, high bandwidth network for your departmental backbone. Choice for Gigabit optic module also can be deployed to extend the network distance

### **1.3 Product Features**

- 24 (10/100Mbps), 2-slot (10/100/1000Mbps) Gigabit Smart Switch
- Provide 8.8Gbps switch fabric, non-blocking switch architec-ture
- 8K MAC address, auto-aging
- 2.5Mbit as packet buffer
- Store-and-forward architecture, broadcast control
- 24 TP ports 10/100Mbps Auto-Negotiation
- 2 expansion slots, work with MII-SX/LX, GT and FX modules
- Smart function support, Port Trunk, Port status configure, VLAN
- 19-inch rack mount size
- Comply with IEEE802.3, IEEE802.3u 10/100Base-TX, IEEE802.3ab, IEEE802.3z 1000Base-T, 1000Base-SX/LX Standard
- Console interface for switch basic management and setup
- Auto-MDI/MDI-X detection on each RJ-45 port

## 1.4 Product Specifications

| Model                  | FGSW-2402RS<br>24-port 10/100Mbps + 2 Gigabit-slot Ethernet Smart Switch                                           |  |
|------------------------|----------------------------------------------------------------------------------------------------|--|
| Hardware Spec          | ification                                                                                                    |  |
| Ports                  | 24 10/100Base-TX RJ-45 Auto-MDI ports<br>2 open slots<br>1 RS-232                                                  |  |
| Environment            | Operating Temp: 5 ~ 50°C (32 ~ 122°F)<br>Storage Temp: -40 ~ 70°C (-22 ~ 158°F)<br>Humidity 0 ~ 90% non-condensing |  |
| Dimensions             | 440 x 200 x 44 mm (W x D x H); 1U height                                                                           |  |
| Power supply           | 100 ~ 240V AC (± 10%), 50/60Hz (± 3%) auto-sensing                                                                 |  |
| Power<br>Consumption   | 30 watts / 100BTU maximum                                                                                          |  |
| Switch Specification   |                                                                                                    |  |
| Switch<br>architecture | Store-and-forward                                                                                                  |  |
| Switch Fabric          | 8.8Gbps                                                                                                    |  |

| MAC Address table    | 8K entries, auto learning/ageing                                                                                                    |
|----------------------|----------------------------------------------------------------------------------------------------|
| Memory               | 2.5Mbits for packet buffer                                                                                                    |
| Auto-MDI/<br>MDI-X   | Support on all RJ-45 ports                                                                                                    |
| Flow Control         | Back pressure for half duplex, IEEE 802.3x for full duplex                                                                                                    |
| Rate Control         | Per port TX/RX at 128K, 256K, 512K, 1M, 2M, 4M, 8M                                                                                                    |
| Port Trunk           | 8 Trunk with up to 4port per trunk                                                                                                    |
| Standard / Emi       | ssion                                                                                                    |
| Network<br>Standards | IEEE802.3 10BASE-T<br>IEEE802.3u 100BASE-TX/100BASE-FX<br>IEEE802.3z, ab Gigabit Ethernet 1000Base-SX/LX, 1000Base-T<br>IEEE802.3x Flow Control<br>IEEE802.1p Class of service<br>IEEE802.1Q VLAN Tagging |
| Emission             | FCC, CE Class A                                                                                                    |

-4

# <u>Chapter 2</u> HARDWARE INSTALLATION

This section is describes the hardware features and installation of the 24-port 10/100Mbps + 2 Gigabit-slot Ethernet Smart Switch. – FGSW-2602RS

FGSW-2402RS has provide two different module slots for expansion:

- MII-SX 1000Base-SX Gigabit Ethernet Module (SC, MM)
- MII-LX 1000Base-LX Gigabit Ethernet Module (SC, SM/MM)
- MII-GT 10/100/1000Mbps Ethernet Module (RJ-45 copper)
- MII-ST 100Base-FX Fast Ethernet Module (ST, MM)
- MII-SC 100Base-FX Fast Ethernet Module (SC, MM)

### 2.1 Font Panel

The font panel of the FGSW-2402RS Ethernet Smart Switch consist RS-232 console port, LED indicators, 24 10/100BaseTX RJ45 ports and two expansion slot. For the open slot, please refer to the MII module's installation guide for the hardware installation. The front panel of the switch is as blow.

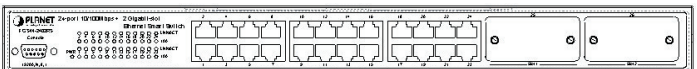

Figure 2-1 The Font Panel of FGSW-2402RS

| LED     | Statu  | Descript                                                                                                    |
|---------|--------|----------------------------------------------------------------------------------------------------|
| Dowor   | Green  | Power On                                                                                                    |
| Power   | Off    | Power is not connected                                                                                                    |
| LNK/ACT | Green  | This indicator light green when the port is connected to<br>an Ethernet or Fast Ethernet station, if the indicator is<br>blinking green, it will be transmitting or receiving data<br>on the network. |
| 100     | Orange | This LED indicator light orange when a Fast Ethernet station is connected. It remains OFF, if an Ethernet station is connected.                                                                       |

#### LED Indication of the Switch

### 2.2 Rear Panel

The Rear Panel of the Switch is indicates an AC 3 pronged power socket and I/O power switch. This switch will work with AC in the range 100-240V AC, 50-60Hz

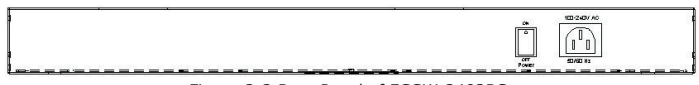

Figure 2-2 Rear Panel of FGSW-2402RS

#### **Power Receptacle**

For the compatibility with electric service in most of areas, FGSW-2402RS's power supply can automatically adjust line power in the range 100-240V AC, 50-60Hz.

🖾 NOTE:

The Switch is a power-required device, it means, the Switch will not work until it is powered. If your networked PCs will need to transmit data all the time, please consider vuse an UPS (Uninterrupted Power Supply) for your Switch. It will prevent you from network data loss.

In some area, installing a surge suppression device may also help to protect your Switch from being damaged by unregulated surge or current to the Switch or the power adapter

### 2.3 Hardware installation

FGSW-2402RS Ethernet Smart Switch can be placed on desktop or mounted on rock. If this Switch is used as standalone standard, the user can immediately use most of the features simply by attaching the cables and turning the power on

#### Desktop installation

To install an FGSW-2402RS on a desktop or shelf, simply complete the following steps:

- Step1: Attach the rubber feet to the recessed areas on the bottom of the switch.
- Step2: Place the FGSW-2402RS on a desktop or shelf near an AC power source.
- Step3: Keep enough ventilation space between the switch and the surrounding objects

 $\swarrow$  Do not obstruct any vents at the sides of the case and keep water off.

#### **Rock-mount installation**

To install the switch in a 19-inch standard rack, follow the instructions described below.

- Step1: Place your FGSW-2402RS on a hard flat surface, with the front panel positioned towards your front side.
- Step2: Attach a rack-mount bracket to each side of the switch with supplied screws attached to the package. Figure 2-3 shows how to attach brackets to one side of the switch.

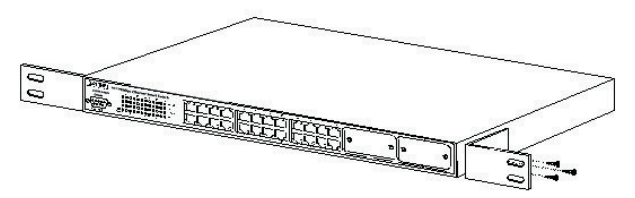

Figure 2-3 Attaching the brackets to the FGSW-2402RS

You must use the screws supplied with the mounting brackets. Caution: Damage caused to the parts by using incorrect screws would invalidate your warranty.

- Step3: Secure the brackets tightly.
- Step4: Follow the same steps to attach the second bracket to the opposite side.
- Step5: After the brackets are attached to the switch, use suitable screws to securely attach the brackets to the rack

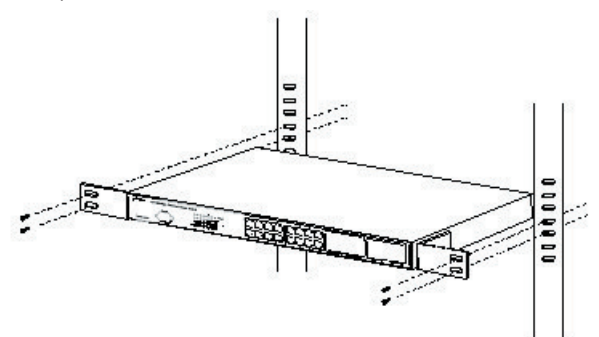

- 8

# <u>Chapter 3</u> CONFIGURATION

The FGSW-2402RS is a Smart Ethernet Switch that can be controlled by the RS-232 console interface. This chapter describer how to configure the Switch through the RS-232 smart interface.

## 3.1 Connect to PC's RS-232 serial port

When you are ready to configure the smart functions of the Switch, make sure you had connected the supplied RS-232 serial cable to the RS-232 port at the front panel of your FGSW-2402RS Switch and your PC.

#### **Hyper Terminal**

In Windows 98/2000/XP, launch "HyperTerminal", create a new connection, and adjust settings as below:

- Baud per second: 19200
- Data bits: 8
- Parity: None
- Stop bits: 1
- Flow Control: None

| 1 Properties      | -     |               |       |
|-------------------|-------|---------------|-------|
| t Set:nos         |       |               |       |
| Bito der osodind: | 19220 | Ŧ             |       |
| Cata bils: [      | 8     | •             |       |
| ⊃arily: [         | Noro  | •             |       |
| Etop bilo:        | 1     | •             |       |
| Haw control [     | Note  | •             |       |
|                   | -     | Restore Data. | da.   |
| ок.               | l c   | ancel /       | \oply |

### 3.2 Main Menu

Login is required to access the command console after the self-test completes successfully. The factory default Username is "admin" without password

Control key describe:

- I / M / J / L: Up / down / left / right
- 1 / 2: Page up / Page down
- S: Save the configuration
- F: Refresh

Space: Toggle selected item to change the value.

0: Exit current action

| Welcome to PLANET F6SW-2402RS                          |
|--------------------------------------------------------|
| Smart 24+2 Gigabit Ethernet Switch                     |
| Username; <mark>ddwin.</mark><br>Password:             |
| Copyright 2003 <c> PLANET Technology Corp. Rev 1.0</c> |

After type in username and press enter twice then you can see the screen as below:

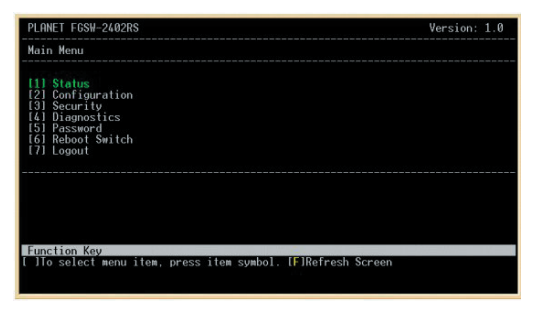

To enter any of sub-menus, simply type the number on the main menu.

### 3.3 Status

In this menu it shows the basic information of the Switch including, Switch overview, MIB counter and port status.

#### 3.3.1 Overview

In this menu, there are some basic information of the Switch like, System name, Switch MAC ID, Chip Mode ID and Vender ID

| PLANET FGSW-2402RS                                                                             |                                                    | Version: 1.0 |
|------------------------------------------------------------------------------------------------|----------------------------------------------------|--------------|
| Overview                                                                                       |                                                    |              |
| Description                                                                                    | Data                                               |              |
| Switch Name<br>Switch MAC ID (Read Only)<br>Chip Model ID (Read Only)<br>Vender ID (Read Only) | admin<br>00:30:4F:30:4C:7D<br>0x0000<br>0x40414243 |              |
|                                                                                                |                                                    |              |
|                                                                                                |                                                    |              |
|                                                                                                |                                                    |              |
|                                                                                                |                                                    |              |
| Function Key<br>19]Return                                                                      |                                                    |              |
|                                                                                                |                                                    |              |

#### 3.3.2 MIB Counter

In this option, it shows transmit and receive counter of each port.

- 1 / 2: Page up / Page down
- P / X: Start / Stop Polling
- F: Refresh
- 0: Exit current action
- C: clear all counter
- T: Toggle Drop/CRC/Collision
- B: Toggle Byte/Packet unit

| PLANET FGSW-2402RS                                                           |                                                     | Version: 1.0                                      |
|------------------------------------------------------------------------------|-----------------------------------------------------|---------------------------------------------------|
| MIB Counter (Read Only)                                                      |                                                     |                                                   |
| Port∥  Tx Counter<br>  Unit: Packet                                          | Rx Counter<br>  Unit: Packet                        | Drop Counter<br>  Unit: Packet                    |
| 01<br>02<br>03<br>04<br>05<br>05<br>07<br>07<br>08                           | 0<br>0<br>0<br>0<br>0<br>0<br>0<br>0<br>0<br>0<br>0 |                                                   |
| Note: Re-start polling MIB o                                                 | counter when you change                             | unit (Byte/Packet).                               |
| Function Key<br>1/2]PageUp/PageDown [0]Retur<br>P/X]Start/Stop Polling [1]To | n [F]Refresh Screen [C]                             | JClear All Counter<br>n IBlioggle Bute/Packet Uni |

#### 3.3.3 Port Status

In this option, it displays the real-time status of each port.

- 0: Exit current action
- 1/2: Page up/ Page down
- F: Refresh

| Port W   Speed     Duplex     I Link     Flow     Control     Auto     Negotiation     Trunk       01     10M     Half     Down     Enable     Enable     1       02     10M     Half     Down     Enable     Enable     1       03     10M     Half     Down     Enable     Enable     1       04     Half     Down     Enable     Enable     1     1       05     10M     Half     Down     Enable     Enable     1     1     1     1     1     1     1     1     1     1     1     1     1     1     1     1     1     1     1     1     1     1     1     1     1     1     1     1     1     1     1     1     1     1     1     1     1     1     1     1     1     1     1     1     1     1     1     1     1     1     1     1 | Port                                         | SI | a | tus (Re                                       | a | d Only)                                                      | () | Auto-r                                                       | e | fresh)                                                                                 |   |                                                                                        |       |  |
|----------------------------------------------------------------------------------------------------|----------------------------------------------|----|---|-----------------------------------------------|---|--------------------------------------------------------------|----|--------------------------------------------------------------|---|----------------------------------------------------------------------------------------|---|----------------------------------------------------------------------------------------|-------|--|
| 01 1 10M Half Down Frable Frable   02 10M Half Down Frable Frable   03 10M Half Down Frable Frable   04 10M Half Down Frable Frable   05 10M Half Down Frable Frable   06 10M Half Down Frable Frable   07 10M Half Down Frable Frable   08 10M Half Down Frable Frable                                                                                                    | Port                                         |    |   | Speed                                         |   | Duplex                                                       |    | Link                                                         |   | Flow Control                                                                           | 1 | Auto Negotiation                                                                       | Trunk |  |
|                                                                                                    | 01<br>02<br>03<br>04<br>05<br>06<br>07<br>08 |    |   | 10M<br>10M<br>10M<br>10M<br>10M<br>10M<br>10M |   | Half<br>Half<br>Half<br>Half<br>Half<br>Half<br>Half<br>Half |    | Down<br>Down<br>Down<br>Down<br>Down<br>Down<br>Down<br>Down |   | Enable<br>Enable<br>Enable<br>Enable<br>Enable<br>Enable<br>Enable<br>Enable<br>Enable |   | Enable<br>Enable<br>Enable<br>Enable<br>Enable<br>Enable<br>Enable<br>Enable<br>Enable |       |  |
|                                                                                                    |                                              |    |   | 104                                           |   |                                                              |    |                                                              |   |                                                                                        |   |                                                                                        |       |  |

# 3.4 Configuration

There are 8 main functions in Configuration menu, which is Port, Trunking, Global, QOS, Priority Tag Insert/Remove, VLAN Global control, VLAN member Setup and Device features.

| PLANET FGSW-2402RS                                                                                                    | Version: 1.0 |
|----------------------------------------------------------------------------------------------------|--------------|
| Configuration Menu                                                                                                    |              |
| 11] Port<br>12] Truking<br>13] Glabal<br>14] Oos<br>15] Priority Tag Insert/Remove<br>16] VLAN Global Control<br>17] VLAN Hember Setup<br>18] Device Features |              |
| Function Key                                                                                                    |              |
| t Jlo select menu item, press item symbol. 10JReturn 1FJRefresh S                                                                                             | creen        |

### 3.4.1 Port

In this function, user can set up every port's status

Use I/M/J/L key to move between items

| Enabled                | The port can be set enable or disable mode. If the port status<br>is in disable then this port will not receive or transmit any<br>packet. Default: enable. |
|------------------------|----------------------------------------------------------------------------------------------------|
| Speed<br>advertisement | Set the port link speed and duplex mode base on auto-nego-<br>tiation. Default 100M Full.                                                                   |
| Flow Control           | Enable or disable flow control. Default: Enable                                                                                                    |
| Rx Bandwidth           | Per port packet transmission control (128K, 256K, 512K, 1M, 2M, 4M, 8M). Default: non-control.                                                              |
| Tx Bandwidth           | Per port packet transmission control (128K, 256K, 512K, 1M, 2M, 4M, 8M). Default: non-control.                                                              |

| Config Port                                                                                            |                                                                                                    |                                                                                            |                                                                                                    |                                                                                                    |
|----------------------------------------------------------------------------------------------------|----------------------------------------------------------------------------------------------------|--------------------------------------------------------------------------------------------|----------------------------------------------------------------------------------------------------|----------------------------------------------------------------------------------------------------|
| Port   Enabled                                                                                         | Speed<br>  advertisemen                                                                              | Flow Control                                                                               | Rx Bandwidth                                                                                          | Tx Bandwidth                                                                                          |
| 01   Enable<br>02 Enable<br>03 Enable<br>04 Enable<br>05 Enable<br>06 Enable<br>07 Enable<br>08 Enable | 100M Full<br>100M Full<br>100M Full<br>100M Full<br>100M Full<br>100M Full<br>100M Full<br>100M Full | Enable<br>  Enable<br>  Enable<br>  Enable<br>  Enable<br>  Enable<br>  Enable<br>  Enable | Non-control<br>Non-control<br>Non-control<br>Non-control<br>Non-control<br>Non-control<br>Non-control | Non-control<br>Non-control<br>Non-control<br>Non-control<br>Non-control<br>Non-control<br>Non-control |

After the port setting, please press "S" to save the configuration. Then press "R" to restart the Auto-Negotiation to make the setting activated right away. Be noted, the Switch support auto-negotiation, for a device do not support auto-negotiation, please remain in 100M Full, the Switch will auto-detect the optimal speed, i.e. 100Mbps Half-duplex or 10Mbps Half-duplex.

### 3.4.2 Trunking

In this function, user is able to enable or disable Trunking at each group. (8 trunks group base on ports)

| PLANET FGSW-2402RS                                                                                                    |                                                                                      | Version: 1.0 |
|----------------------------------------------------------------------------------------------------|--------------------------------------------------------------------------------------|--------------|
| Enable Trunking                                                                                                    |                                                                                      |              |
| Trunking                                                                                                    | Enabled                                                                              |              |
| Irunk1 (Port 01.02)<br>Irunk2 (Port 05.06,07.08)<br>Irunk3 (Port 05.06.07.08)<br>Irunk4 (Port 05.06.07.08)<br>Irunk5 (Port 13.14.15.16)<br>Irunk6 (Port 13.14.15.16)<br>Irunk6 (Port 13.14.19.20)<br>Irunk7 (Port 21.22.23.24)<br>Irunk8 (Port 61.62) | Disable<br>Disable<br>Disable<br>Disable<br>Disable<br>Disable<br>Disable<br>Disable |              |
| Function Key<br>[I/W]Up/Down [0]Return [F]Re<br>[ <mark>Space</mark> ]Toggle State                                                                                                    | fresh Screen (\$)Save                                                                |              |

Be noted, the Switch at the other end should also turn on the port-based trunk with the same port number to get the optimal usage of the trunk-bandwidth.

#### 3.4.3 Global

In this function, user is able to enable/disable the global setting of the Switch's ports. Options includes, Half-duplex back Pressure flow, Broadcast Storm Filtering Control and Loop Detect

| Half duplex back<br>pressure flow    | Enable or disable half duplex backpressure flow. To dis-<br>able will turn off the half-duplex back pressure control and<br>drop the packets without sending out any collision from the<br>switch port.<br>Default: Enable |
|--------------------------------------|----------------------------------------------------------------------------------------------------|
| Broadcast storm<br>filtering control | Enable or disable broadcast storm filtering. Enable will turn<br>on the capability to drop broadcast packets after a continu-<br>ous 64 broadcast packets.<br>Default: Disable.                                            |
| Loop Detect                          | Enable or disable loop detect function. To turn on will loop detect the connection status. This feature is used for diagnose purpose.<br>Default: Disable.                                                                 |

| PLANET FGSW-2402RS                                                                     |     |                                           | Version: 1.0 |
|----------------------------------------------------------------------------------------|-----|-------------------------------------------|--------------|
| Global Configuration                                                                   |     |                                           |              |
| Function                                                                               |     | Enabled                                   |              |
| Half Duplex Back Pressure Flow<br>Broadcast Storm Filtering Control<br>Loop Detect     |     | <mark>Enable</mark><br>Disable<br>Disable |              |
|                                                                                        |     |                                           |              |
|                                                                                        |     |                                           |              |
|                                                                                        |     |                                           |              |
|                                                                                        |     |                                           |              |
| Function Key                                                                           |     | 100                                       |              |
| [ <mark>]/M]Up/Down [0]Return [F]Refresh S</mark><br>[ <mark>Space]Toggle State</mark> | Sci | reen [\$]Save                             |              |

### 3.4.4 QOS

In this function, user is able to enable TOS/Diff Serv Priority, 802.1p priority; adapted flow control, Priority weight ration (high: low) and Force set high-priority port.

| TOS/Diff Serv<br>priority                | Enable or disable TOS priority. Check the packets' IP TOS priority tag and base on the priority to forward the packets. Default: Disable                         |
|------------------------------------------|----------------------------------------------------------------------------------------------------|
| 802.1p priority                          | Enable or disable 802.1p priority. Check the packet's 802.1p priority and base on the priority to forward the packets. Default: Disable.                         |
| Adapted flow<br>control                  | Enable or disable priority of flow control. Check the priority<br>and turn off the flow-control when high priority packets re-<br>ceived. Default: Disable.      |
| Priority weight<br>ration (high:<br>low) | Use M key to move down to Priority weight ration then use<br>Space key to select the ration priority. Available weights, 1:<br>0; 4:1, 8:1, 16:1. Default: 16:1. |
| Force set high-<br>priority port         | Use M key to move down the cursor and select the ports,<br>by Space toggle, that you would like to set base on the QoS<br>options above.                         |

| PLANET FGSW-2402RS                                                                                                    | Version: 1.0                                                                                                    |
|----------------------------------------------------------------------------------------------------|----------------------------------------------------------------------------------------------------|
| QoS Configuration                                                                                                    |                                                                                                    |
| Function                                                                                                    | State                                                                                                    |
| TOS/Diff Serv. Priority<br>802.1p Priority<br>Adapted Flow Control<br>Priority Weighted Ration(High:Low)                                 | Disable<br>Disable<br>Disable<br>16:1                                                                                                    |
| Force Set High-Priority Port                                                                                                    |                                                                                                    |
| [ ]Port01 [ ]Port05 [ ]Port09 [<br>[ ]Port02 [ ]Port06 [ ]Port01 [<br>[ ]Port03 [ ]Port07 [ ]Port11 [<br>[ ]Port04 [ ]Port08 [ ]Port12 [ | IPort13 i IPort17 i IPort21 i IPort 61<br>IPort14 i IPort18 i IPort22 i IPort 62<br>IPort15 i IPort19 i IPort23<br>IPort16 i IPort20 i IPort24 |
| Function Key<br>II/W/J/LJUp/Down/Left/Right [0]Retur<br>I <mark>Space</mark> ]Toggle State                                               | n [F]Refresh Screen [S]Save                                                                                                    |

Be noted, the switch support dual priority per port, the QoS setting will base on the menu above to arrange each port's high/low priority.

#### 3.4.5 Priority tag Insert/Remove

In this menu, user is able to insert or remove Priority tag each port. The option includes: Insert Tag (high priority only), Insert Tag (all frame), Remove Tag and Don't Touch.

Please also refer to VLAN section 3.4.6 and 3.4.7 for more.

| Insert Tag<br>(high priority only): | Insert priority tag into the untagged high-priority frame |
|-------------------------------------|-----------------------------------------------------------|
| Insert Tag<br>(all frame):          | Insert priority tag into the all untagged frame           |
| Remove Tag:                         | Remove the VLAN tag from all tagged frame                 |
| Don't touch:                        | The default setting, which means no modify                |

| PI協問:T FGSW-2402RS                                                                                                    | Version: 1.0 |
|----------------------------------------------------------------------------------------------------|--------------|
| Port Tagging Control                                                                                                    |              |
| Port   Tagging State                                                                                                    |              |
| 01 Ron't touch   08 Don't touch   09 Don't touch   05 Don't touch   05 Don't touch   06 Don't touch   07 Don't touch   08 Don't touch |              |
| Function Key<br>LTMUG/Dom 11/2]PageUp/PageDown 10]Return IFJRefresh Screen 1\$<br>ISpaceToggle State                                  | ISave        |

### 3.4.6 VLAN Global Control

This menu is allow user to enable VLAN's global capabilities including, VLAN function, Unicast packet Inter-VLAN Leaky, ARP broadcast packet Inter-VLAN Leaky, IP Multicast packet Inter-VLAN Leaky, 802.1Q VLAN tag aware, Ingress Rule for Acceptable frame type and Ingress Rule for Ingress Filtering.

| VLAN function                               | Enable VLAN, Default disable                                                              |
|---------------------------------------------|-------------------------------------------------------------------------------------------|
| Unicast packet<br>Inter-VLAN Leaky          | Enable the packet to be forward to a destination port at different VLAN. Default: disable |
| ARP broadcast<br>packet Inter-VLAN<br>Leaky | Enable ARP frame to broadcast to all switch port<br>Default: disable                      |
| IP Multicast packet<br>Inter-VLAN Leaky     | Enable multicast to be flood to all the multicast group member. Default: disable          |
| 802.1Q VLAN tag<br>aware                    | Enable 802.1Q VLAN tag. Default: disable                                                  |

| Ingress Rule for<br>Acceptable frame<br>types | To permit all frames or VLAN-tagged frames only. Default:<br>Admin all frames                                              |
|-----------------------------------------------|----------------------------------------------------------------------------------------------------|
| Ingress Rule for<br>Ingress filtering         | Enable filter the frame received from a port which port<br>is not in the classified VLAN group member. Default:<br>disable |

Notice:

Ingress rule only for 802.1Q VLAN mode

| PLANET FGSH-2402RS                                                                                                    |                                                                                    | Version: 1.0 |
|----------------------------------------------------------------------------------------------------|------------------------------------------------------------------------------------|--------------|
| VLAN Control                                                                                                    |                                                                                    |              |
| Function                                                                                                    | State                                                                              |              |
| VLMM Function<br>Unicast Rackot Inter-VLMN Leaky<br>MMP broadcast Racket Inter-VLMN Leaky<br>IP Multicast Packet Inter-VLMN Leaky<br>802.10 VLMN tag aware<br>Ingress Rule for floceptable frame types<br>Ingress Rule for Ingress Filtering | Disable<br>Disable<br>Disable<br>Disable<br>Disable<br>Remit all Frames<br>Disable |              |
| Function Key                                                                                                    | 440.                                                                               |              |
| I/MJUp/Down [0]Return [F]Refresh Screen<br>SpacelToggle State                                                                                                    | [\$]Save                                                                           |              |

#### 3.4.7 VLAN Member Setup

This menu is for user to add VLAN member to each port. The Switch supports up to 32 VLAN groups for port-based VLAN and 802.1q tag VLAN.

- 1. Press number 7 from Configuration menu for VLAN Member setup
- 2. Press E to change to edit mode
- 3. Press A to add VLAN

Setup a PORT based VLAN:

- 4. Press Space key to change to port-base VLAN
- 5. Use L key move to the Port (VLAN member)
- 6. Press Space key to add VLAN group
- 7 After complete the configuration Press Enter to Update VLAN
- 8. Press S to save the configuration

|                         |             |                  |     |                           |          |               |    |             |   |    |    |         |          |          |         |          |          |   |                |             |   |         | -        |         |         |    |              |        |    |          |          |           |         |    |     |         |    |
|-------------------------|-------------|------------------|-----|---------------------------|----------|---------------|----|-------------|---|----|----|---------|----------|----------|---------|----------|----------|---|----------------|-------------|---|---------|----------|---------|---------|----|--------------|--------|----|----------|----------|-----------|---------|----|-----|---------|----|
| VLHN<br>Entry<br>No.    | Poi<br>80   | -t               | B   | ase<br>or<br>VL           | AN       | /LHN<br>I     |    | ID          |   |    |    | 03      | 04       | 05       | 0<br>6  | 10       |          |   | or<br>01<br>91 | t<br>1<br>0 | 1 | 112     | HN<br>11 |         |         |    | er<br>1<br>6 | 17     | 18 | 1<br> 9  | 12       |           |         |    | 21: | 21      | G  |
| 01                      | Po          | -t               | B   | ase                       | 1        | LAN           |    | NA          |   | 4  | /  |         |          |          | 1       | 1        | 1        |   | 1              |             |   | 1       | 1        | 1       |         | 1  |              |        |    | 1        | I        |           | 1       | 1  | 1   | 1       | 1  |
| 02                      | Po          | -t               | B   | ise                       | 1        | LAN           |    | NA          |   | 1  | į  | ۷       | V        |          | 1       | I        |          |   | I              |             |   |         | 1        | I       |         | 1  |              |        |    | I        | I        |           |         |    |     |         | 1  |
|                         |             |                  |     |                           |          |               |    |             |   | 1  | 1  |         |          |          | 1       | 1        |          |   | 1              |             |   |         | I        | I       |         | 1  |              |        |    | 1        | I        |           |         |    | 1   | 1       | 1  |
|                         |             |                  |     |                           |          |               |    |             |   |    | I  |         |          |          | 1       | I        |          |   | I              |             |   |         | i        | I       |         |    |              |        |    | I        | i        |           |         |    |     |         |    |
|                         |             |                  |     |                           |          |               | 1  |             | i | ï  | i  |         |          |          | i       | ï        | ï        | ī | I              |             |   |         | i        | ï       | I       | 1  |              |        |    | ľ        | ï        | I         | I       | I  | I   | 1       | 1  |
|                         |             |                  |     |                           |          |               |    |             |   | Î  | i  |         |          |          | i       | i        | ī        | ī | Ì              | -           |   | 1       | i        | i       |         | 1  |              |        |    | i        | i        |           | 1       | i  | Î   | i       | T  |
|                         |             |                  |     |                           |          |               |    |             |   |    | +  |         |          |          | +-      | *-       |          |   | -+             |             |   | •-      | •        |         |         | -+ |              |        | •  | *-       | +-       |           |         |    |     |         |    |
| Funct                   | tion        | Ke               | ey. | in the second             |          |               |    |             |   | _  | _  |         |          |          |         |          |          |   |                |             |   |         |          |         |         |    |              |        |    |          |          |           |         |    |     |         |    |
| Funct<br>I/N/.<br>[E]Ed | ion<br>//L] | Ke<br>Jp.<br>Dde |     | own.<br>I <mark>En</mark> | /L<br>te | .eft∕<br>r]Up | Ri | ght<br>te V | L | Z/ | 2] | Pa<br>A | ig<br>IA | eU<br>Id | p/<br>V | Pa<br>LA | ige<br>N | Ð | ow<br>D1       | n<br>De     | 1 | 01<br>V | Re       | tı<br>N | ir<br>[ | Sp | LF<br>ac     | ]<br>e | Re | fr<br>og | es<br>gl | sh<br>le, | Se<br>E | ir | eer | n<br>St | at |

#### Setup a 802.1Q VLAN:

Follow from Step 1 to Step 3 above

- 4. Press Space key to change to 802.1Q mode
- 5. Use L key move to the right hand side
- 6. Move to VLAN ID then Press Enter to add VLAN ID
- 7. Move to the Port Press Space key to add VLAN group
- 8. After complete the configuration Press Enter to Update VLAN
- 9. Press S to save the configuration

| PLANET                                  | FGSW-2402RS                                                                         |                     |    |         |   |               |                |         |          |           |                   |          | I     | I        | di         | t       | Mc         | ode              |    |    | ]          | Ve       | ers       | i        | on : |           | . ( | ð   |
|-----------------------------------------|-------------------------------------------------------------------------------------|---------------------|----|---------|---|---------------|----------------|---------|----------|-----------|-------------------|----------|-------|----------|------------|---------|------------|------------------|----|----|------------|----------|-----------|----------|------|-----------|-----|-----|
| VLAN<br>Entry<br>No.                    | Port Base VLAN<br>or<br>802.10 VLAN                                                 | VLAN                | 10 | 10      |   | 10            | 105            | 10      | 10       |           | Po<br>10          | rt<br> 1 | (1111 | VL<br>12 |            | 11      |            | 1<br>1<br>1<br>6 | r) |    |            |          | 2 2       |          |      | 212       |     | 6 G |
| 01                                      | 802.1Q VLAN                                                                         | 1                   | Ņ  | i \     |   | I             | i              | I       | I        | I         | I                 | Ì        | i     | I        | I          | I       | I          | I                | I  | I  | I          | I        | I         | I        | I    | ï         | i   | I   |
| 02                                      | 802.1Q VLAN                                                                         | 1                   | l  |         | ١ | İV            |                |         |          |           |                   | I        |       |          |            |         |            |                  |    |    |            |          |           |          |      |           |     |     |
| 03                                      | Port Base VLAN                                                                      | NA                  | I  |         |   |               | I              |         |          |           |                   | I        | I     | I        |            |         |            |                  |    |    |            |          |           |          |      |           |     |     |
| 1                                       |                                                                                     |                     | 1  |         |   |               |                |         |          |           |                   |          |       |          |            |         |            |                  |    |    |            |          |           |          |      |           |     |     |
| 1                                       |                                                                                     |                     | I  |         |   |               |                |         |          |           |                   |          |       |          |            |         |            |                  |    |    |            |          |           |          |      |           |     |     |
| 1                                       |                                                                                     |                     | I  | I       | I | 1             | I              | I       | I        | I         | I                 | I        | I     | I        | 1          | I       | I          | I                | I  | I  | 1          | 1        | 1         | I        | I    | I         | I   | 1   |
| Enter                                   | VLAN ID (14094)                                                                     | ==>                 | 2  |         | ľ |               |                |         |          |           |                   |          |       |          |            |         |            |                  |    |    |            |          |           |          |      |           |     |     |
| Functi<br>[]/M/J/<br>[E]Edit<br>Find mi | on Key<br>LlUp/Down/Left/Ri<br>Node [ <mark>Enter</mark> ]Upda<br>nimum unused VLAM | ght<br>ite V<br>ent |    | /2<br>N |   | ag<br>JA<br>A | el<br>dc<br>dc | p/<br>V | Pa<br>LF | ige<br>IN | eDo<br>[D]<br>]3! | wn<br>JD | el    | 0        | IRe<br>/LF | tı<br>N | irr<br>[\$ | pa<br>Spa        | F  | Re | efr<br>log | es<br>19 | sh<br>Le/ | So<br>Ec | re   | er<br>t S | sta | ate |

After the setup of port's VLAN above, the Switch will base on global VLAN setting (section 3.4.6) and VLAN tag priority insertion (section 3.4.5) and the VLAN setting here to filter/forward the packets to each switching port. Please also consult your network administrator for the detailed VLAN plan of the network.

#### 3.4.8 Device Feature

This function is allow user to enable IGMP Snooping and display the IP multicast router port

| IGMP Snooping | Enable IGMP Snooping. This function is support the ability of |
|---------------|---------------------------------------------------------------|
|               | IGMP Control packets and IP multicast data packets to learn   |
|               | the multicast router port and group address member port       |
|               | into multicast address table. Default is disable.             |

| Version: 1.0 |
|--------------|
|              |
|              |
|              |
|              |
|              |
|              |
|              |
|              |
|              |
|              |
|              |

# 3.5 Security

This function is for Future management purpose.

| PLANET FGSW-2402RS                                                                       |                                                  |                                                  |                                                  |                                                 | Version:           | 1.0      |
|------------------------------------------------------------------------------------------|--------------------------------------------------|--------------------------------------------------|--------------------------------------------------|-------------------------------------------------|--------------------|----------|
| Security                                                                                 |                                                  |                                                  |                                                  |                                                 |                    |          |
| Function                                                                                 | Value                                            |                                                  |                                                  |                                                 |                    |          |
| Authentication Key                                                                       | 0x2379                                           |                                                  |                                                  |                                                 |                    |          |
| Management Authorized                                                                    | Port Contr                                       | ol                                               |                                                  |                                                 |                    |          |
| [V]Port01 [V]Port05<br>[V]Port02 [V]Port06<br>[V]Port03 [V]Port07<br>[V]Port04 [V]Port08 | [V]Port09<br>[V]Port10<br>[V]Port11<br>[V]Port12 | [V]Port13<br>[V]Port14<br>[V]Port15<br>[V]Port16 | [V]Port17<br>[V]Port18<br>[V]Port19<br>[V]Port20 | [V]Port21<br>[V]Port22<br>[V]Port23<br>[JPort24 | [V]Port<br>[V]Port | 61<br>62 |
| Function Key<br>[]/W/J/L]Up/Down/Left/<br>[ <mark>Space</mark> ]Toggle State [E          | Right [0]Re<br>nter]Edit (                       | aturn (F)Ref<br>K                                | resh Screen                                      | [ <mark>\$</mark> ]Save                         | _                  |          |

# 3.6 Diagnostics

This function is to display the information about Trunk link and Network loop

| Trunk link<br>warning                  | Display the information about trunk at each group when trunk is enabled. |
|----------------------------------------|--------------------------------------------------------------------------|
| Network loop<br>fault port<br>detected | Display the information loop detect when loop occur on each port.        |

| PLHNET F65W-2402K5                  | Version: 1.0                                                                                  |
|-------------------------------------|-----------------------------------------------------------------------------------------------|
| Diagnostics (Read Or                | ly) (Auto-refresh)                                                                            |
| Fault Information                   | VLAN ID   Port (VLAN member)                                                                  |
| Trunk Link ₩arning                  | $\label{eq:constraints} \begin{array}{ c c c c c c c c c c c c c c c c c c c$                 |
| Network Loop Fault<br>Port Detected | P01 P02 P03 P04 P05 P06 P07 P08 P09 P10 P11 P12 P13<br>[][][][][][][][][][][][][][][][][][][] |
|                                     | P14 P15 P16 P17 P18 P19 P20 P21 P22 P23 P24 G01 G02                                           |
| Note: [X]=>1.Detecte<br>=>2.Some po | d some port link down, that belonged to the trunk group.<br>rt loop detected.                 |
| Function Key                        |                                                                                               |
| IFJRefresh Screen                   | 8 IReturn                                                                                     |

### 3.7 Password

This function is allow user to modify username and password. The factory default Username is "admin" without password

Press number 5 from the main menu to select password

Press 1 to modify the username

Press 2 to modify the password

| PLANET FGSW-2402RS                                                                                                    | Version: 1.0 |
|----------------------------------------------------------------------------------------------------|--------------|
| Main Menu                                                                                                    |              |
| 111 Status<br>121 Configuration<br>131 Security<br>140 Diagnostics<br>151 Password<br>161 Reboot Switch<br>171 Logout |              |
| Function Key<br>[]]Change Username [2]Change Password [0]Return                                                       |              |

### 3.8 Reboot switch

In this function, it provides two different reboot functions which is to reset the switch to Default and restart switch

Press number 6 from main menu to select reboots

Press D to reset the switch to default setting and reboot.

Press R to restart switch right away.

| PLANET FGSW-2402RS                                                                                                    | Version: 1.0 |
|----------------------------------------------------------------------------------------------------|--------------|
| Main Menu                                                                                                    |              |
| 11) Status<br>12) Configuration<br>13) Security<br>14) Disamostics<br>15) Reboot Switch<br>16) Reboot Switch<br>17) Logout |              |
|                                                                                                    |              |
|                                                                                                    |              |
| Function Key                                                                                                    |              |

# 3.9 logout

Logout the switch

Press number 7 from the main menu will logout to the switch.

| PLANET FGSW-2402RS                                                                                                    | Version: 1.0 |
|----------------------------------------------------------------------------------------------------|--------------|
| Main Menu                                                                                                    |              |
| [1] Status<br>[2] Configuration<br>[3] Security<br>[4] Diagnostics<br>[5] Password<br>[6] Reboot Switch<br>[7] Logout |              |
| Function Key and item encounter item cumber /FUD-founds                                                               | Seroop       |
| t jio select menu item, press item symbol. LFJKetresh                                                                 | screen       |

After Press number 7 you can see logout screen as below. If you press enter again, the Switch will prompt login screen again.

| Logout! |  |
|---------|--|
|         |  |
|         |  |
|         |  |
|         |  |
|         |  |
|         |  |
|         |  |
|         |  |
|         |  |
|         |  |

# <u>Chapter 4</u> TROUBLESHOOTING

This chapter contains information to help you solve problems. If Switch is not functioning properly, make sure the Ethernet Switch was set up according to instructions in this manual.

#### The Link LED is not lit

#### Solution:

Check the cable connection and duplex mode of the Switch. Port 1 to Port 24 of the switch support 10/100Mbps auto-negotiation, the connected end should also support auto-negotiation, if not, it will work at 10 Half or 100 Half.

The cable distance is within 100meters Cat. 3 or above EIA568 cable with 2-pair or 4-pair.

For port 25, 26 of the switch, it will vary on the module installed. For 1000Base-T interface, Cat.5/5e cable with 4-pair below 100 meters is required. For 1000Base-SX, multi-mode 62.5/125 or  $50/125\mu m$  below 220/550 meters. And 10/125 or  $9/125\mu m$  single mode cable 10km is allowed.

#### Some stations cannot talk to other stations located on

#### The other port

#### Solution:

The address table may contain older information than of the address table of that node. Please power down to refresh the address information.

#### Performance is bad

#### Solution:

Check the full duplex status of the Ethernet Switch. If the Ethernet Switch is not at the same duplex mode, then the performance will be poor.

#### Console can not display

#### Solution:

Check the connection between the PC and the Switch. Please use the supplied console cable to connect the two ends firmly.

Then check the COM port (1 or 2) and baudrate of the terminal program, it should be 19200, n, 8, 1.

If you are using HyperTeminal, please exit the program and restart again. Then power off, and power on the Switch. The Switch should prompt the login screen.

In many cases, 10Base-T LANs can quickly and easily upgrade to 100Base-TX networks.

# Appendix A

### A.1 Switch's RJ-45 Pin Assignments

1000Mbps, 1000Base T

| Contact | MDI    | MDI-X  |
|---------|--------|--------|
| 1       | BI_DA+ | BI_DB+ |
| 2       | BI_DA- | BI_DB- |
| 3       | BI_DB+ | BI_DA+ |
| 4       | BI_DC+ | BI_DD+ |
| 5       | BI_DC- | BI_DD- |
| 6       | BI_DB- | BI_DA- |
| 7       | BI_DD+ | BI_DC+ |
| 8       | BI_DD- | BI_DC- |

Implicit implementation of the crossover function within a twisted-pair cable, or at a wiring panel, while not expressly forbidden, is beyond the scope of this standard.

# A.2 10/100Mbps, 10/100Base-TX

| Contact | MDI | MDI-X |
|---------|-----|-------|
| 1       | 1   | 3     |
| 2       | 2   | 6     |
| 3       | 3   | 1     |
| 6       | 6   | 2     |

The TP ports of the Switch supports Auto-MDI detection, if the connected device is MDIdevice like Ethernet Adapter, the Switch all auto adjust the contact to MDI-X. In contrast, if the connected end is MDI-X, the Switch will adjust to MDI.

## A.3 Cable Specification

Straight through cable

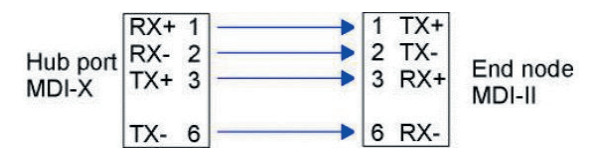

Cross over cable

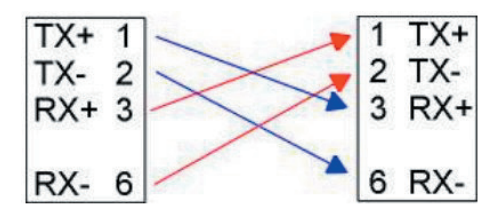

A.4 RJ-45 Pin assignment

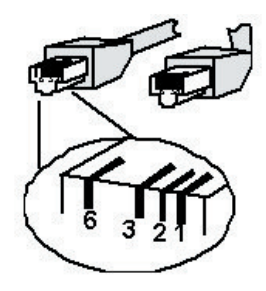